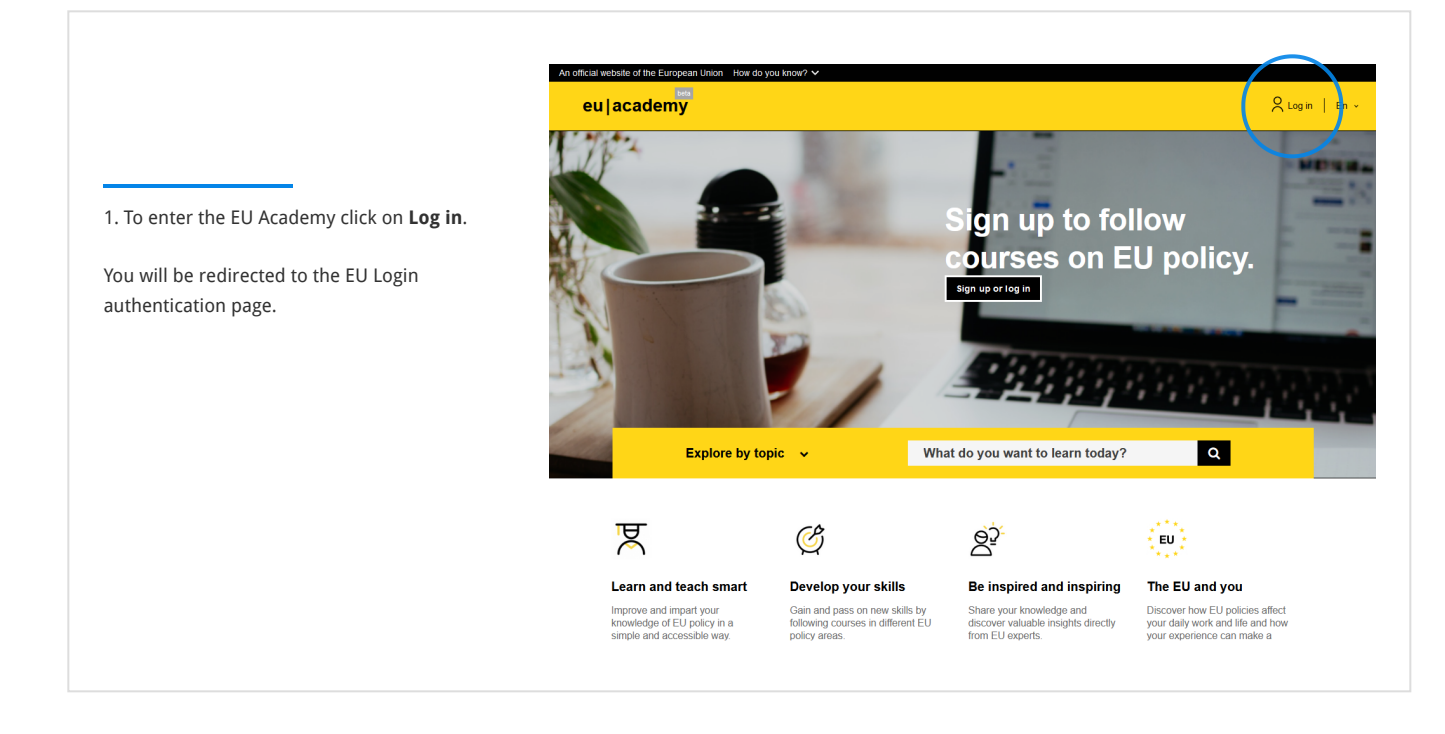

|                                                                   | EU Login<br>One account, many EU services             | ish (en) 🗸            |
|-------------------------------------------------------------------|-------------------------------------------------------|-----------------------|
|                                                                   | EU Academy requires you to authenticate               |                       |
|                                                                   | Sign in to continue                                   |                       |
| Insert the <b>email address</b> you used to create your EU Login. | Enter your e-mail address or unique identifier        |                       |
| Click on the <b>Next</b> > button.                                | Create an account Next ) Create an account Or         |                       |
|                                                                   | Sign in with your eID     Sign in with Facebook       |                       |
|                                                                   | Sign in with Twitter G Sign in with Google            |                       |
|                                                                   | Easy, fast and secure: download the EU Login app      |                       |
|                                                                   | AppStore Dioge Play                                   |                       |
|                                                                   | About EU Login Cookies Privacy Statement Contact Help | Powered by            |
|                                                                   | European Union 🖄 EU institutions 🖄 9.3.1-dn3p   6 ms  | European<br>Commissio |

|                                                                     | EU Academy requires you to authenticate                                                                        |  |  |
|---------------------------------------------------------------------|----------------------------------------------------------------------------------------------------|--|--|
|                                                                     | Sign in to continue                                                                                            |  |  |
| Insert your <b>password.</b><br>Click on the <b>Sign in</b> button. | Welcome back                                                                                                   |  |  |
|                                                                     | (External)<br>Sign in with a different e-mail address?<br>Password                                             |  |  |
|                                                                     | Lost your password?                                                                                            |  |  |
|                                                                     | Choose your verification method           Password           Authenticate to EU Lopin with only your password. |  |  |
|                                                                     | Sign in                                                                                                    |  |  |
|                                                                     | Easy, fast and secure: download the EU Login app                                                               |  |  |
|                                                                     | Appatre Cooperaty                                                                                              |  |  |
|                                                                     | About EU Login Cookies Privacy Statement Contact Help Powered by                                               |  |  |

|                                                                                                    | EU Login<br>One account, many EU services                                           | O English (e | en) V     |
|----------------------------------------------------------------------------------------------------|-------------------------------------------------------------------------------------|--------------|-----------|
|                                                                                                    | Redirec                                                                             | tion         |           |
| is screen indicates that your log in was successful<br>d you will be <b>redirected to the EU Academy</b> . | You are now logged in to EU Login.<br>You are being redirected to <i>EU Academy</i> |              |           |
|                                                                                                    |                                                                                     |              |           |
|                                                                                                    |                                                                                     |              |           |
|                                                                                                    |                                                                                     |              |           |
|                                                                                                    |                                                                                     |              |           |
|                                                                                                    | About EU Login Cookies Privacy Statement Contact Help                               |              | Powered I |

|                                                               | An official wahelta of the European Lini | on How do you know   | 2.4                                                                                                    |                                                                                                    |
|---------------------------------------------------------------|------------------------------------------|----------------------|----------------------------------------------------------------------------------------------------|----------------------------------------------------------------------------------------------------|
|                                                               | European Unic                            | on                   |                                                                                                    |                                                                                                    |
|                                                               | eu academy                               | Explore by topi      | What do you want to learn today?                                                                                                    | Q Nelson Ribe Y En Y                                                                                                    |
| When entering the EU Academy for the first time, you will     | Site Home > Policies And Agreeme         | nts > Use Of Cookles |                                                                                                    |                                                                                                    |
| be presented with the User policies and agreements.           | User policies and agreements             |                      |                                                                                                    | Download pdf                                                                                                    |
| To proceed, you will need to agree to all terms. You can      | Use of Cookies                           |                      | Explanation of how cookies are used on the EU Ac                                                                                                    | ademy platform.                                                                                                    |
| read each page one by one, or simply download the pdf         | Disclaimer                               |                      |                                                                                                    |                                                                                                    |
| will all the information.                                     | Privacy Statement                        |                      | To make Commission websites work properly, we                                                                                                    | sometimes place small data files called cookies on                                                                                                    |
|                                                               | Code of Conduct                          |                      | your device.                                                                                                    |                                                                                                    |
| To make the process faster, you can manually tick each        |                                          |                      | What are cookies?                                                                                                    |                                                                                                    |
| page and click on the <b>I agree to all the terms</b> button. | I agree to the all terms                 | >                    | A cookie is a small text file that a website stores on site.                                                                                                    | your computer or mobile device when you visit the                                                                                                    |
|                                                               |                                          |                      | First party cookies are cookies set by the web-<br>In addition, a website might potentially use exter<br>known as third-party cookies.     Persistent cookies are cookies saved on your co<br>you quit your browser, unlike a session cookie, y | site you're visiting. Only that website can read them.<br>nal services, which also set their own cookies,<br>omputer and that are not deleted automatically when<br>which is deleted when you quit your browser. |
|                                                               |                                          |                      | Every time you visit the Commission's websites, yo                                                                                                    | u will be prompted to accept or refuse cookies.                                                                                                    |
|                                                               |                                          |                      | The purpose is to enable the site to remember you<br>for a certain period of time.                                                                                                    | r preferences (such as user name, language, etc.)                                                                                                    |
|                                                               |                                          |                      |                                                                                                    |                                                                                                    |
|                                                               |                                          |                      |                                                                                                    |                                                                                                    |

|                                                                                                    | She Home + Dashboard All                                                       |
|----------------------------------------------------------------------------------------------------|--------------------------------------------------------------------------------|
| After accepting the User policies and agreements, you will be redirected to your <b>Dashboard</b> .              | Learning plans                                                                 |
| From the <b>Dashboard</b> you will be able to access your courses (after enrolling) and check your achievements. | The courses, events<br>and communities that                                    |
| content. Feel free to explore the topics or search for<br>courses for you to start learning!                     | you are enrolled at My files<br>will show here You have no files yet.          |
|                                                                                                    | My achievements<br>Any badges or certificates you achieve<br>will appear here. |